## e-payment process for paid documents

In order to make payment towards fees for paid documents containing information about coal mines, the following steps should be followed:

## Step1: Login to website

https://www.mstcecommerce.com/auctionhome/coalblock/index.jsp with userid and password. The following screen will appear.

| GOVERNMENT OF INDIA<br>MINISTRY OF COAL<br>(An 5/55 9001:2008 Certified Ministry)<br>Home About | NOMINATED AUTHORITY<br>AUCTION OF COAL MINES FOR SALE ( | DF COAL                      |  |  |  |  |  |  |  |  |  |
|-------------------------------------------------------------------------------------------------|---------------------------------------------------------|------------------------------|--|--|--|--|--|--|--|--|--|
| chuser3. You last loor                                                                          | ned in at :: 2020-06-17 14:48:45.1                      | 72669   Login IP :10.1.3.221 |  |  |  |  |  |  |  |  |  |
|                                                                                                 | Bidders in                                              |                              |  |  |  |  |  |  |  |  |  |
|                                                                                                 | AUCTION<br>Click for Auctions >                         |                              |  |  |  |  |  |  |  |  |  |
| Change Password                                                                                 | General roc                                             | Buyer rac                    |  |  |  |  |  |  |  |  |  |
| 🐨 e- Payment                                                                                    | T Download Mine Dossier                                 | T Comments/Suggestions       |  |  |  |  |  |  |  |  |  |
| TAd EUP                                                                                         | Tiew EUP                                                | 🏋 Register DSC               |  |  |  |  |  |  |  |  |  |
|                                                                                                 | For Any Assistance Mail At:                             | coalblock@mstcindia.co.in    |  |  |  |  |  |  |  |  |  |
|                                                                                                 |                                                         |                              |  |  |  |  |  |  |  |  |  |
|                                                                                                 | Copyright © MSTC LIMITED 2014                           |                              |  |  |  |  |  |  |  |  |  |

Step 2: Click on e-Payment. The following screen will appear :

|   | e-Payment for Coal Block Home |        |                                      |                |                        |  |  |
|---|-------------------------------|--------|--------------------------------------|----------------|------------------------|--|--|
| Γ | Choose the Block(s) :         |        |                                      |                |                        |  |  |
| s | si.                           | SELECT | Block Name                           | State          | Mode                   |  |  |
| 1 |                               |        | Durgapur-II /Sarya [Schedule III]    | Chhattisgarh   | <b>Reverse Auction</b> |  |  |
| 2 |                               |        | Durgapur-II/Taraimar [Schedule III]  | Chhattisgarh   | <b>Reverse Auction</b> |  |  |
| 3 | •                             |        | Gare Palma IV/8 [Schedule III]       | Chhattisgarh   | Forward Auction        |  |  |
| 4 |                               |        | Gare Pelma Sector III [Schedule III] | Chhattisgarh   | <b>Reverse Auction</b> |  |  |
| 5 |                               |        | Talaipali [Schedule III]             | Chhattisgarh   | <b>Reverse Auction</b> |  |  |
| 6 |                               |        | Brinda and Sasai [Schedule III]      | Jharkhand      | Forward Auction        |  |  |
| 7 |                               |        | Chatti Bariatu [Schedule III]        | Jharkhand      | <b>Reverse Auction</b> |  |  |
| 8 |                               |        | Dongeri Tal-II [Schedule III]        | Madhya Pradesh | Forward Auction        |  |  |
| 9 |                               |        | Mahan [Schedule III]                 | Madhya Pradesh | Allotment              |  |  |
| 1 | .0.                           |        | Mandla South [Schedule III]          | Madhya Pradesh | Forward Auction        |  |  |
| 1 | 1.                            |        | Kosar Dongergaon [Schedule III]      | Maharashtra    | Forward Auction        |  |  |
| 1 | 2.                            |        | Marki Mangli-IV [Schedule III]       | Maharashtra    | Forward Auction        |  |  |
| 1 | 3.                            |        | Nerad Malegaon [Schedule III]        | Maharashtra    | Forward Auction        |  |  |
| 1 | 4.                            |        | Jamkhani [Schedule III]              | Orissa         | Forward Auction        |  |  |
| 1 | 5.                            |        | Mandakini [Schedule III]             | Orissa         | <b>Reverse Auction</b> |  |  |
|   |                               |        |                                      |                |                        |  |  |

Step3: Click on the check box in front of the coal mine for which you wish to make payment. Multiple mines can be selected. Upon selection, the total amount to be paid is displayed at the bottom of the screen as shown below:

|     |                |                                     | -              |                        |  |  |
|-----|----------------|-------------------------------------|----------------|------------------------|--|--|
| 5.  |                | Talaipali [Schedule III]            | Chhattisgarh   | <b>Reverse Auction</b> |  |  |
| 6.  |                | Brinda and Sasai [Schedule III]     | Jharkhand      | Forward Auction        |  |  |
| 7.  |                | Chatti Bariatu [Schedule III]       | Jharkhand      | <b>Reverse Auction</b> |  |  |
| 8.  |                | Dongeri Tal-II [Schedule III]       | Madhya Pradesh | Forward Auction        |  |  |
| 9.  |                | Mahan [Schedule III]                | Madhya Pradesh | Allotment              |  |  |
| 10. |                | Mandla South [Schedule III]         | Madhya Pradesh | Forward Auction        |  |  |
| 11. |                | Kosar Dongergaon [Schedule III]     | Maharashtra    | Forward Auction        |  |  |
| 12. |                | Marki Mangli-IV [Schedule III]      | Maharashtra    | Forward Auction        |  |  |
| 13. |                | Nerad Malegaon [Schedule III]       | Maharashtra    | Forward Auction        |  |  |
| 14. |                | Jamkhani [Schedule III]             | Orissa         | Forward Auction        |  |  |
| 15. |                | Mandakini [Schedule III]            | Orissa         | <b>Reverse Auction</b> |  |  |
| 16. |                | Utkal B 1 [Schedule III]            | Orissa         | Reverse Auction        |  |  |
| 17. |                | Utkal-B2 [Schedule III]             | Orissa         | <b>Reverse Auction</b> |  |  |
| 18. |                | Utkal-C [Schedule III]              | Orissa         | <b>Reverse Auction</b> |  |  |
| 19. |                | Gangaramchak-Bhadulia [Schedule II] | West Bengal    | Allotment              |  |  |
| 20. |                | Tara (East) [Schedule II]           | West Bengal    | Allotment              |  |  |
| 21. |                | Trans Damodar [Schedule II]         | West Bengal    | <b>Reverse Auction</b> |  |  |
| Ent | Enter Amount : |                                     | 1000000        |                        |  |  |
|     | RTGS/NEFT      |                                     |                |                        |  |  |
|     |                |                                     |                |                        |  |  |

Then Click on the link RTGS/NEFT. A form will open as shown below.

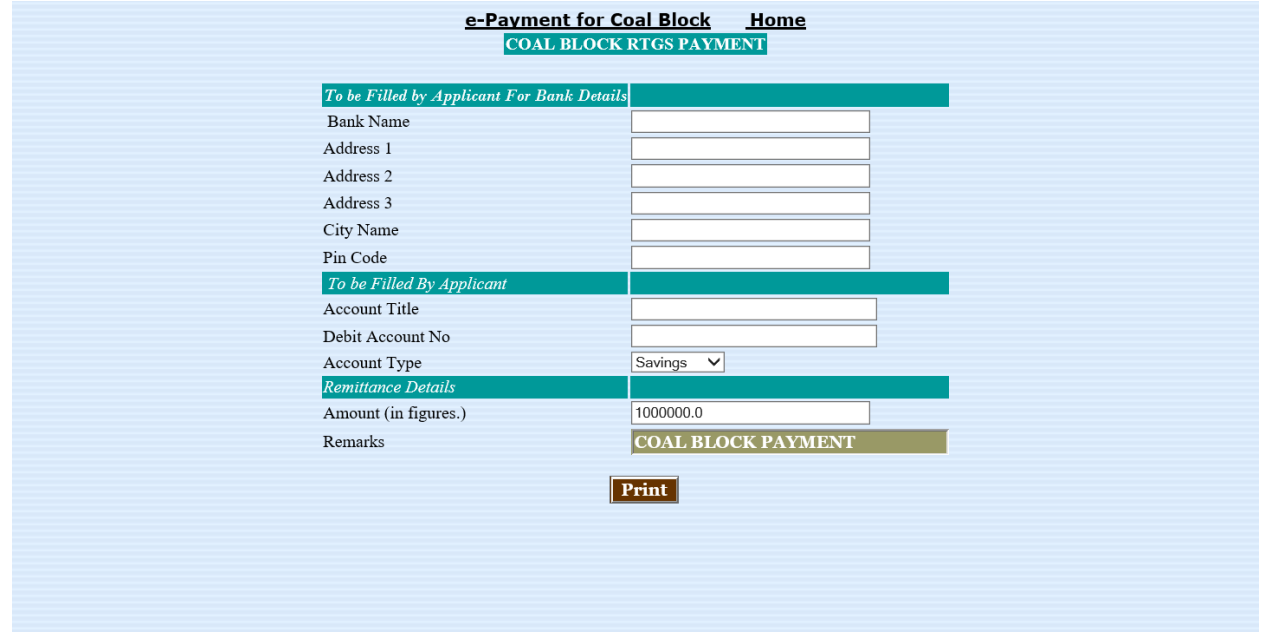

Step 4: Fill up the form and click on Print button.

In the next screen the complete application for transfer of fund by RTGS will appear with a print option. Take a print out and make payment.

Step 5: After making payment, please intimate the payment details like UTR No, bank name, date of remittance , amount along with buyer no on email id

## coalblock@mstcindia.co.in

Once the payment is received in the designated bank a/c of MSTC, the bidder will be authorized to download the details of the coal mines for which payment was made.